## Video Transcript

## Metropolis – TITO Reconciliation

This document supports the TITO Reconciliation training video and includes a word for word account of each screen captured and its supporting text.

Venue staff may find this document useful to reference if they want to review the content of the training video.

It is recommended that the training video be watched as it does include videos of various activities that cannot be viewed in this document.

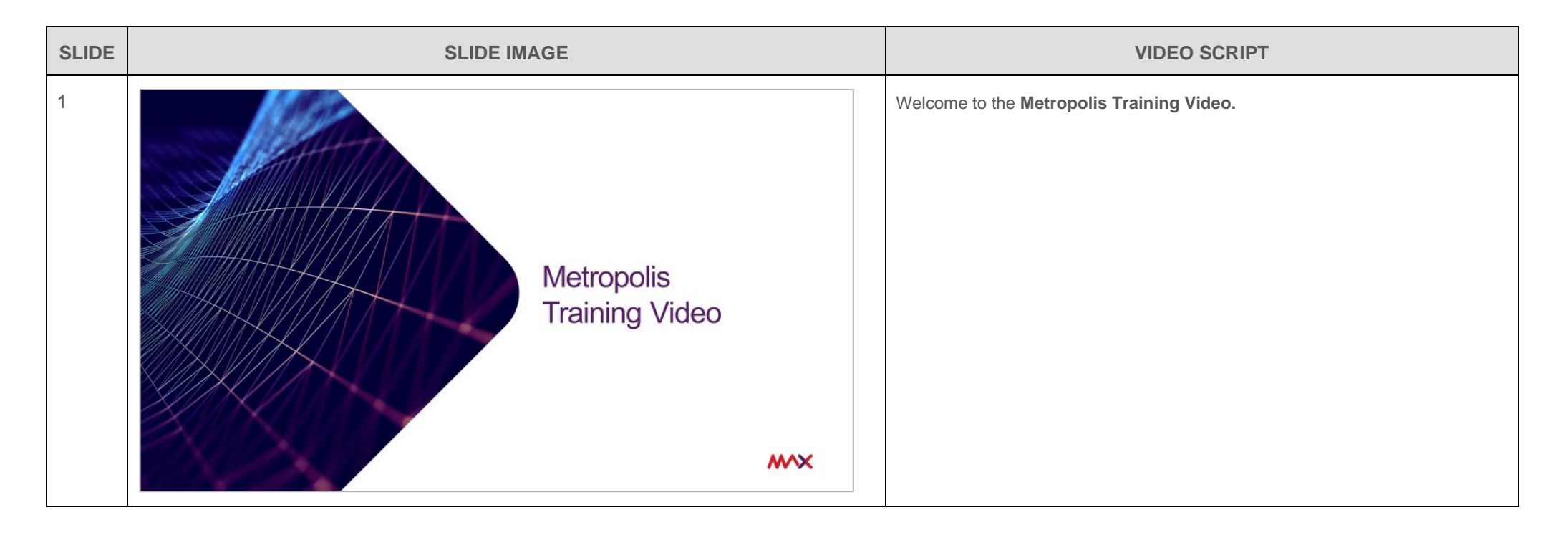

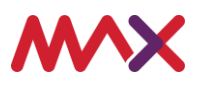

| 2 | > Disclaimer                                                                                                    | No script available for this slide.                                                                                                    |
|---|----------------------------------------------------------------------------------------------------|----------------------------------------------------------------------------------------------------|
|   | This document should be read in conjunction with any government or regulatory guidelines to ensure all requirements are met.<br>© 2020 Tabcorp Holdings Limited.<br>This document contains confidential and proprietary information belonging to Tabcorp Holdings Limited and its subsidiaries (MAX) and is being shared for the purpose of providing information in relation to MAX's product and service offerings.<br>MAX does not warrant or guarantee the future performance of the venue and accepts no liability for any loss or damage incurred as a result of any reliance on the information. It is recommended that the venue undertake its own due diligence and seek independent professional advice about the content of this document, as required. |                                                                                                    |
| 3 | TITO Reconciliation                                                                                                    | This training will mainly focus on venues using the <b>Metropolis Vault</b> application<br>and how their back of house reconciliation will now change with the introduction<br>of TITO functionality.<br>For venues that use a third-party provider such as System 1 or GFR Pro for their<br>back of house reconciliation, please consult them for guidance on managing<br>these requirements. |

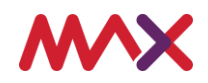

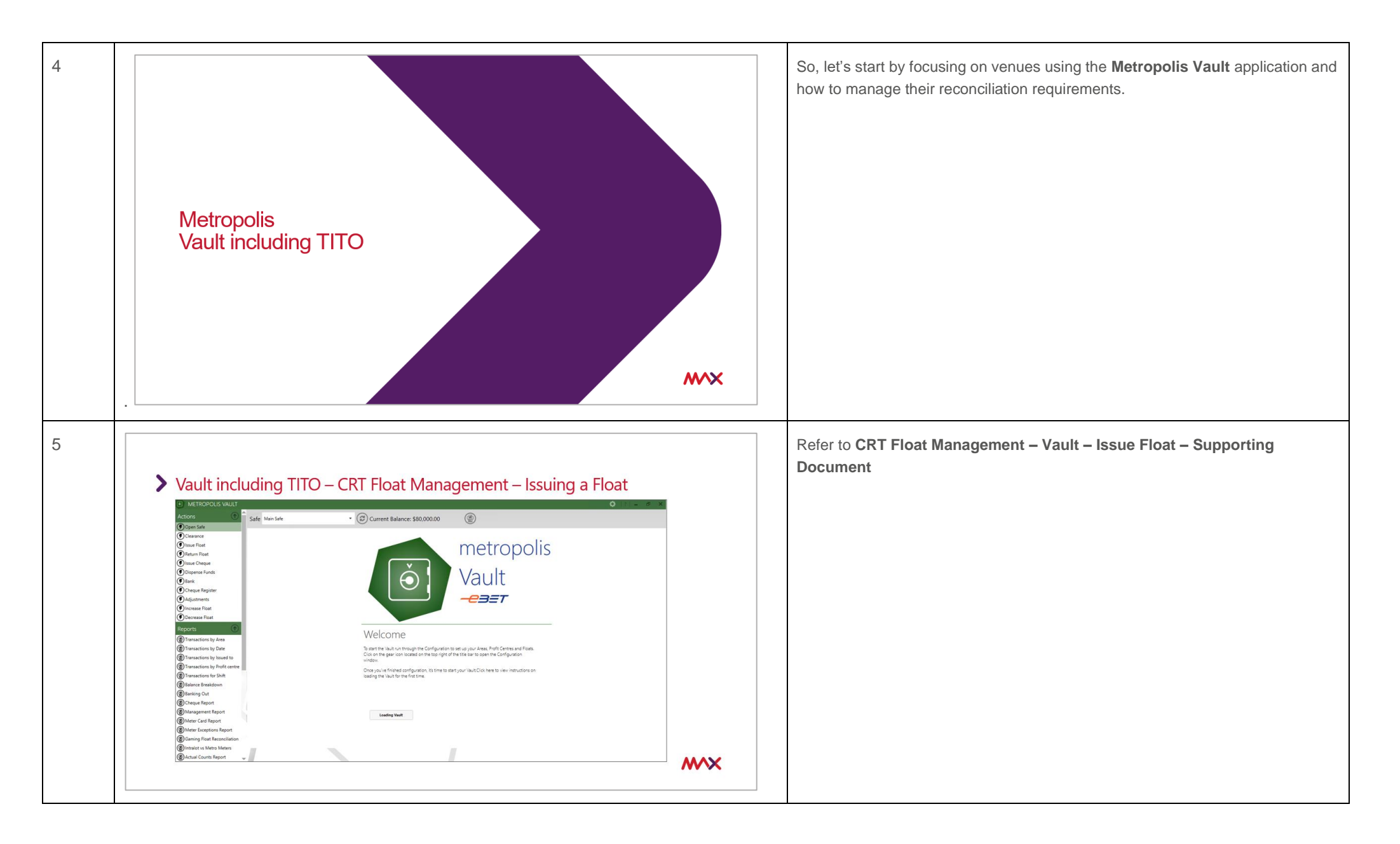

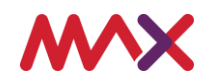

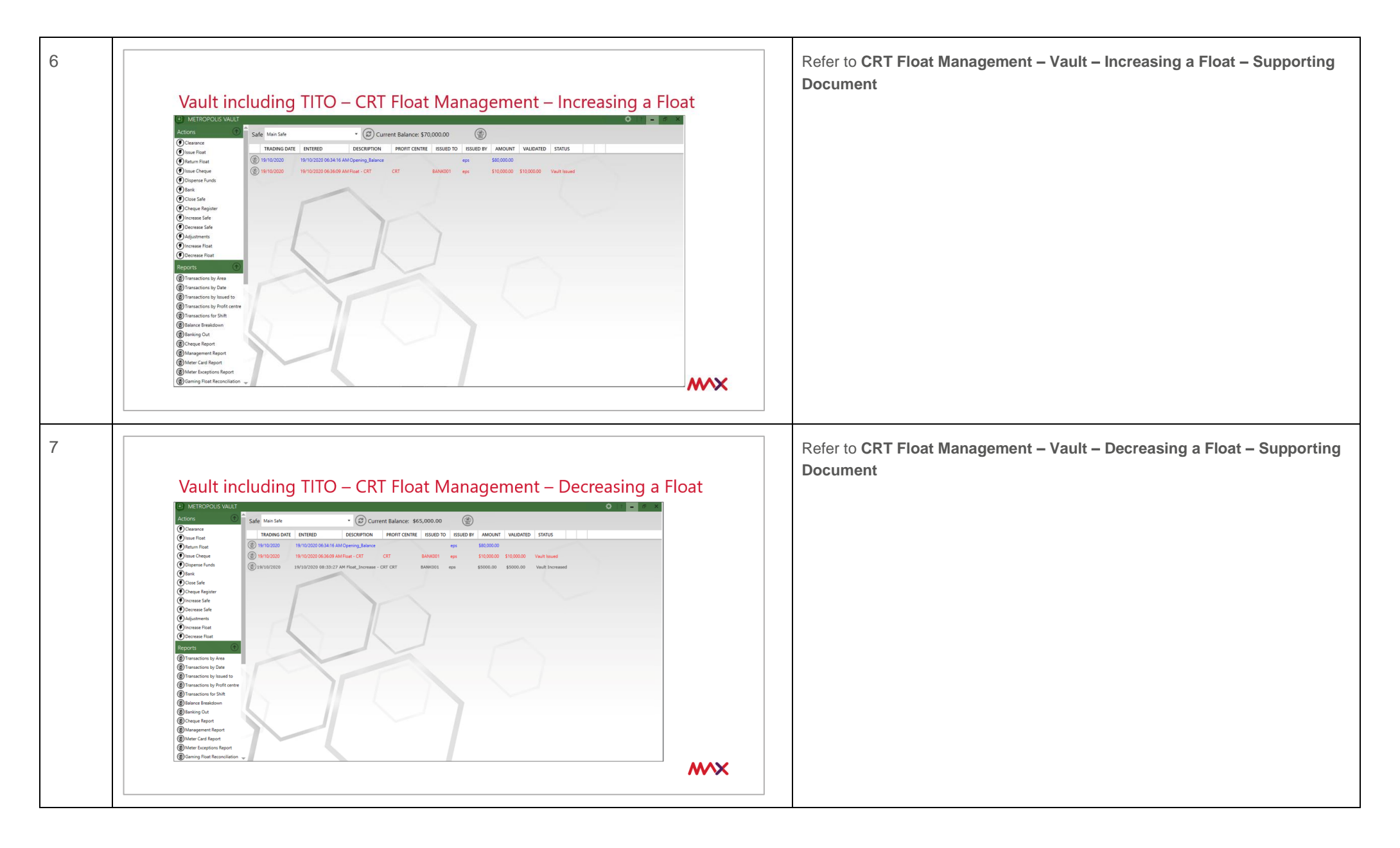

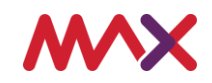

| 8 | Value including TITO - CRT Float Management - Return Float         Verweiter         Verweiter      < | Refer to CRT Float Management – Vault – Return Float – Supporting<br>Document                                                                                                    |
|---|----------------------------------------------------------------------------------------------------|----------------------------------------------------------------------------------------------------|
| 9 | <section-header></section-header>                                                                                                    | <ul> <li>With the CRT Shift function now available in the Vault, the option to include a CRT Variance Adjustment can be selected allowing for any CRT variance reported to be corrected.</li> <li>From the Actions menu</li> <li>Select Adjustments</li> <li>Select the Trading Date the CRT adjustment is required for</li> <li>From the Item to Adjust drop down list – select CRT Variance Adjustment</li> <li>Enter the Amount to be adjusted – it is important to note that depending on the variance reported you will need to consider whether the value to be entered will need to be either a negative or positive value</li> <li>Enter the Reason for the adjustment</li> <li>And then select Save</li> </ul> |

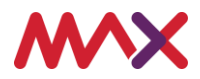

|    |                                   | <ul> <li>This adjustment will now be recorded in the following reports:</li> <li>The Gaming Float Reconciliation Report or GFR Report</li> <li>The Management Report including Daily, Weekly or Monthly</li> <li>The Adjustments Report – and the</li> <li>Gaming Float Adjustment Report</li> </ul>                                                      |
|----|-----------------------------------|----------------------------------------------------------------------------------------------------|
| 10 | <section-header></section-header> | <ul> <li>Once a CRT Adjustment has been entered, the Gaming Float Adjustment Report will display this information.</li> <li>To generate the report: <ul> <li>From the Reports menu select Gaming Float Adjustment Report</li> <li>Select the Start and End date the CRT Adjustment was entered</li> <li>Then select Execute Report</li> </ul> </li> </ul> |

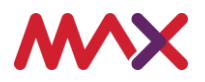

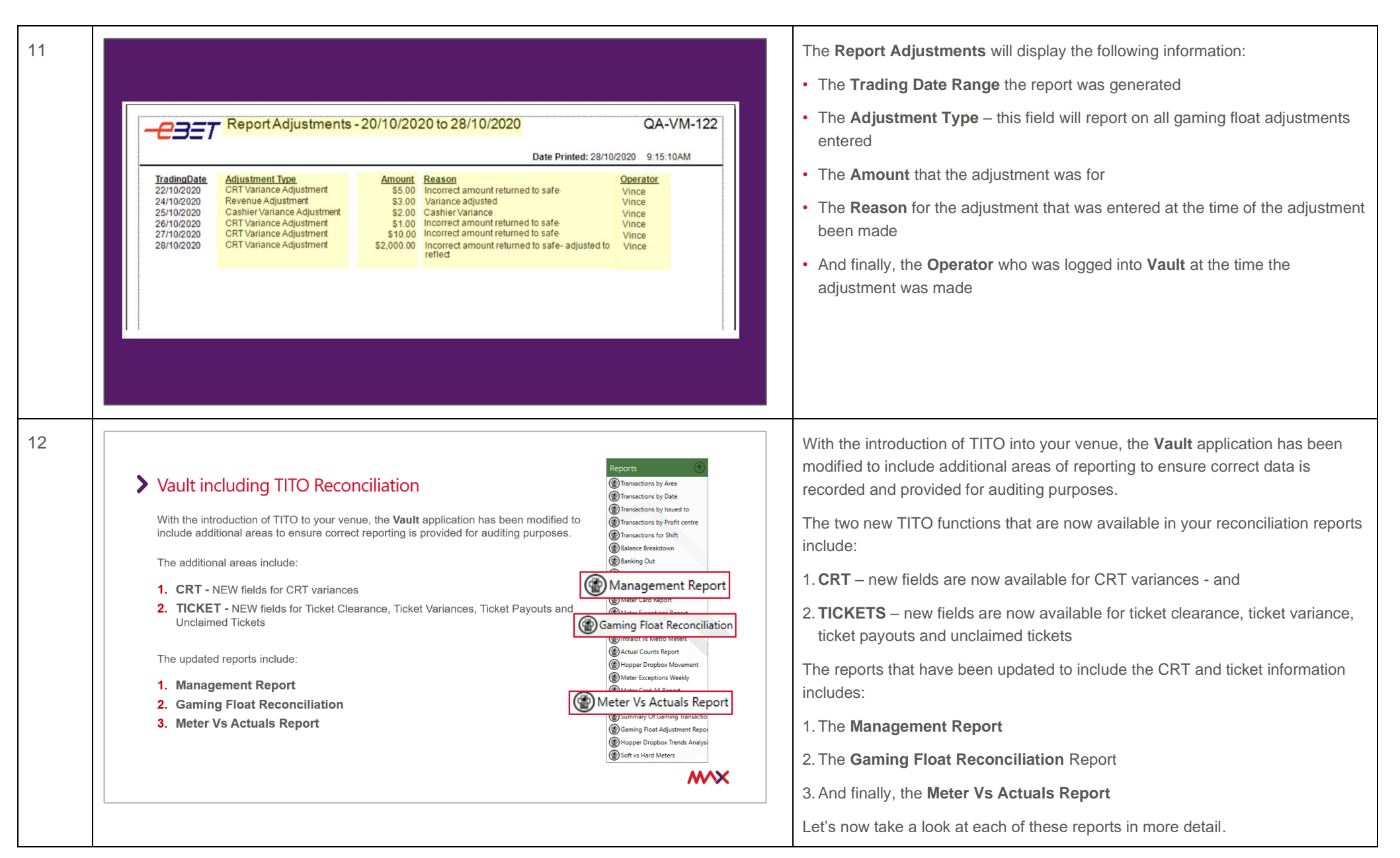

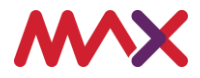

| (T |                                                                                                    |                                                                                              |
|----|----------------------------------------------------------------------------------------------------|----------------------------------------------------------------------------------------------|
| 13 |                                                                                                    | The first report that we will review is the Management Report.                               |
|    | > Vault including TITO Reconciliation                                                                                                    | The additional information that is now available in this report includes:                    |
|    |                                                                                                    | 1. Ticket Clearance                                                                          |
|    | Management Report                                                                                                    | 2 Ticket Variance                                                                            |
|    | This report can be generated daily, weekly and monthly. Additional information in this report includes:                                                                                                    |                                                                                              |
|    | 1. Ticket Clearance                                                                                                    | 3. CRT Variance                                                                              |
|    | 2. Ticket Variance                                                                                                    | 4. Total Validated Tickets                                                                   |
|    | 3. CRT variance 4. Total Validated Tickets                                                                                                    | 5. and Unclaimed Tickets                                                                     |
|    | 5. Unclaimed Tickets                                                                                                    |                                                                                              |
|    | QA-VM-122 Printed On 29/09/2000 136/391M                                                                                                    |                                                                                              |
|    | Total         Failer         Standardy         Standardy         Massiday         Teachy         Windows <u>Description</u> 24/09/2020         25/09/2020         29/09/2020         29/09/2020         29/09/2020         30/09/2020         36/09/2020         36/09/2020         36/09/2020         36/09/2020         36/09/2020         36/09/2020         36/09/2020         36/09/2020         36/09/2020         36/09/2020         36/09/2020         36/09/2020         36/09/2020         36/09/2020         36/09/2020         36/09/2020         36/09/2020         36/09/2020         36/09/2020         36/09/2020         36/09/2020         36/09/2020         36/09/2020         36/09/2020         36/09/2020         36/09/2020         36/09/2020         36/09/2020         36/09/2020         36/09/2020         36/09/2020         36/09/2020         36/09/2020         36/09/2020         36/09/2020         36/09/2020         36/09/2020         36/09/2020         36/09/2020         36/09/2020         36/09/2020         36/09/2020         36/09/2020         36/09/2020         36/09/2020         36/09/2020         36/09/2020         36/09/2020         36/09/2020         36/09/2020         36/09/2020         36/09/2020         36/09/2020         36/09/2020         36/09/2020         36/09/2020         36/09/2020         36/09/2020         36/09                                                                                                    |                                                                                              |
|    | Operands Tomorg Rown         10:00         10:00         10:00         10:00         10:00         10:00         10:00         10:00         10:00         10:00         10:00         10:00         10:00         10:00         10:00         10:00         10:00         10:00         10:00         10:00         10:00         10:00         10:00         10:00         10:00         10:00         10:00         10:00         10:00         10:00         10:00         10:00         10:00         10:00         10:00         10:00         10:00         10:00         10:00         10:00         10:00         10:00         10:00         10:00         10:00         10:00         10:00         10:00         10:00         10:00         10:00         10:00         10:00         10:00         10:00         10:00         10:00         10:00         10:00         10:00         10:00         10:00         10:00         10:00         10:00         10:00         10:00         10:00         10:00         10:00         10:00         10:00         10:00         10:00         10:00         10:00         10:00         10:00         10:00         10:00         10:00         10:00         10:00         10:00         10:00         10:00         10:00 </td <td></td>                                                                                                    |                                                                                              |
|    | bill Gename         50.00         50.00         50.00         50.00         50.00         50.00         50.00         50.00         50.00         50.00         50.00         50.00         50.00         50.00         50.00         50.00         50.00         50.00         50.00         50.00         50.00         50.00         50.00         50.00         50.00         50.00         50.00         50.00         50.00         50.00         50.00         50.00         50.00         50.00         50.00         50.00         50.00         50.00         50.00         50.00         50.00         50.00         50.00         50.00         50.00         50.00         50.00         50.00         50.00         50.00         50.00         50.00         50.00         50.00         50.00         50.00         50.00         50.00         50.00         50.00         50.00         50.00         50.00         50.00         50.00         50.00         50.00         50.00         50.00         50.00         50.00         50.00         50.00         50.00         50.00         50.00         50.00         50.00         50.00         50.00         50.00         50.00         50.00         50.00         50.00         50.00         50.00                                                                                                    |                                                                                              |
|    |                                                                                                    |                                                                                              |
|    |                                                                                                    |                                                                                              |
| 14 |                                                                                                    | To generate the report:                                                                      |
|    | > Vault including TITO Reconciliation                                                                                                    | From the Reports menu select Management Report                                               |
|    | Transactions by Area     (1)     (2)     (2)     (2)     (2)     (2)     (2)     (2)     (2)     (2)     (2)     (2)     (2)     (2)     (2)     (2)     (2)     (2)     (2)     (2)     (2)     (2)     (2)     (2)     (2)     (2)     (2)     (2)     (2)     (2)     (2)     (2)     (2)     (2)     (2)     (2)     (2)     (2)     (2)     (2)     (2)     (2)     (2)     (2)     (2)     (2)     (2)     (2)     (2)     (2)     (2)     (2)     (2)     (2)     (2)     (2)     (2)     (2)     (2)     (2)     (2)     (2)     (2)     (2)     (2)     (2)     (2)     (2)     (2)     (2)     (2)     (2)     (2)     (2)     (2)     (2)     (2)     (2)     (2)     (2)     (2)     (2)     (2)     (2)     (2)     (2)     (2)     (2)     (2)     (2)     (2)     (2)     (2)     (2)     (2)     (2)     (2)     (2)     (2)     (2)     (2)     (2)     (2)     (2)     (2)     (2)     (2)     (2)     (2)     (2)     (2)     (2)     (2)     (2)     (2)     (2)     (2)     (2)     (2)     (2)     (2)     (2)     (2)     (2)     (2)     (2)     (2)     (2)     (2)     (2)     (2)     (2)     (2)     (2)     (2)     (2)     (2)     (2)     (2)     (2)     (2)     (2)     (2)     (2)     (2)     (2)     (2)     (2)     (2)     (2)     (2)     (2)     (2)     (2)     (2)     (2)     (2)     (2)     (2)     (2)     (2)     (2)     (2)     (2)     (2)     (2)     (2)     (2)     (2)     (2)     (2)     (2)     (2)     (2)     (2)     (2)     (2)     (2)     (2)     (2)     (2)     (2)     (2)     (2)     (2)     (2)     (2)     (2)     (2)     (2)     (2)     (2)     (2)     (2)     (2)     (2)     (2)     (2)     (2)     (2)     (2)     (2)     (2)     (2)     (2)     (2)     (2)     (2)     (2)     (2)     (2)     (2)     (2)     (2)     (2)     (2)     (2)     (2)     (2)     (2)     (2)     (2)     (2)     (2)     (2)     (2)     (2)     (2)     (2)     (2)     (2)     (2)     (2)     (2)     (2)     (2)     (2)     (2)     (2)     (2)     (2)     (2)     (2)     (2)     (2)     (2)     (2)     (2)     (2)     (2)     (2)     (2)           | There is a range of report filter options available when generating this report              |
|    | Management Report                                                                                                    |                                                                                              |
|    | Transactions for Shift     Balance Braildown                                                                                                    | <ul> <li>Firstly, the Type – this is where you can choose Daily weekly or Monthly</li> </ul> |
|    | Somering Out     Banking Out     Come Banking Out                                                                                                    | <ul> <li>Next is the End Date that you want to run the report for</li> </ul>                 |
|    | Safe Man Sete Spe Day ex Sen 000.00 (1) (2) (2) (2) (2) (2) (2) (2) (2) (2) (2                                                                                                    | <ul> <li>Then there is Safe - which will generally default to Main Safe</li> </ul>           |
|    | TRADING DATE THAT THE ISSUED TO ISSUED BY AMAG. (*) AMAGE AND ADDRESS TO ADDRESS ADDRESS ADDRE | And finally, the Tax Scale                                                                   |
|    | B) D100/2019 157/27     By Strip Cub 2015      By Strip Cub 2015     Strip Cub 2015       | - And finally, the <b>Tax Scale</b>                                                          |
|    | (Winchail Courts Report     (Winchail Courts Report     (Winchail Courts Report                                                                                                    | Let's now <b>Execute</b> the Report.                                                         |
|    | Meter Exceptions Weekly     Deter Card All Report                                                                                                    |                                                                                              |
|    | (∰) Meter Vs Actuals Report<br>(∰) Summary Of Gaming Transactio                                                                                                    |                                                                                              |
|    | Gaming Float Adjustment Repo     Adjustment Repo     Adjustment Adjustment Adjustment Adjustment                                                                                                    |                                                                                              |
|    | Soft vs Hard Meters                                                                                                    |                                                                                              |
|    |                                                                                                    |                                                                                              |
| I  |                                                                                                    |                                                                                              |

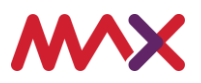

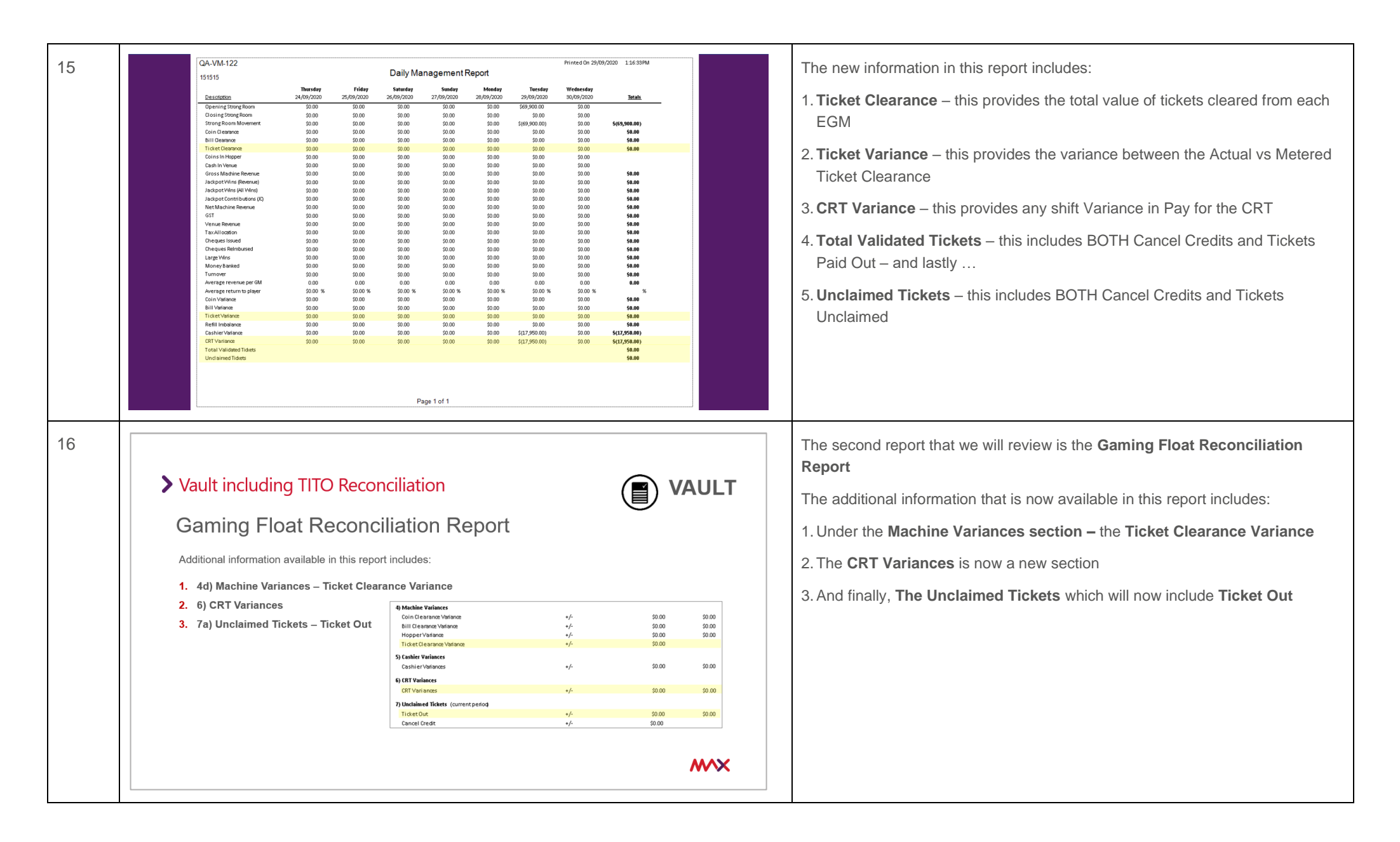

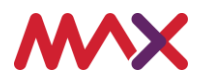

| 17 | <section-header></section-header>                                                                            | <ul> <li>To generate the report:</li> <li>From the Reports menu select Gaming Float Reconciliation Report</li> <li>There is a range of report filter options available when generating this report</li> <li>Firstly, the Start Date and End Date that you want to run the report for</li> <li>And then the Safe which will generally default to Main Safe</li> <li>Let's now Execute the Report.</li> </ul>                                                                                                    |
|----|----------------------------------------------------------------------------------------------------|----------------------------------------------------------------------------------------------------|
| 18 | OA-WA122     \$\$5555     Revenue # 120,000     133,374       Gaming Float Reconciliation     Repart Marging | The <b>Ticket Clearance Variance</b> will report any variance made between the Actual and Metered Ticket Clearance using data from the <b>Game</b> application. If your clearances are set to Auto Populate this field will be zero unless an adjustment has been made via the <b>Fast Payout Entry</b> in the <b>Game</b> application. The <b>CRT Variances</b> provides any (A – B) variances on the <b>Pay Float Reconciliation</b> when the cashier shift was closed. The <b>Unclaimed Tickets – Ticket Out</b> will compare TITO tickets that have been printed at the gaming machine to actual TITO tickets that have been redeemed Values in this field could be either a ticket printed from the EGM today but not yet collected – or a ticket printed on a previous day that has been collected today Remember that a TITO ticket is flagged in the system as redeemed once it has been accepted in the CRT, EGM or at the cashier. |

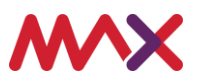

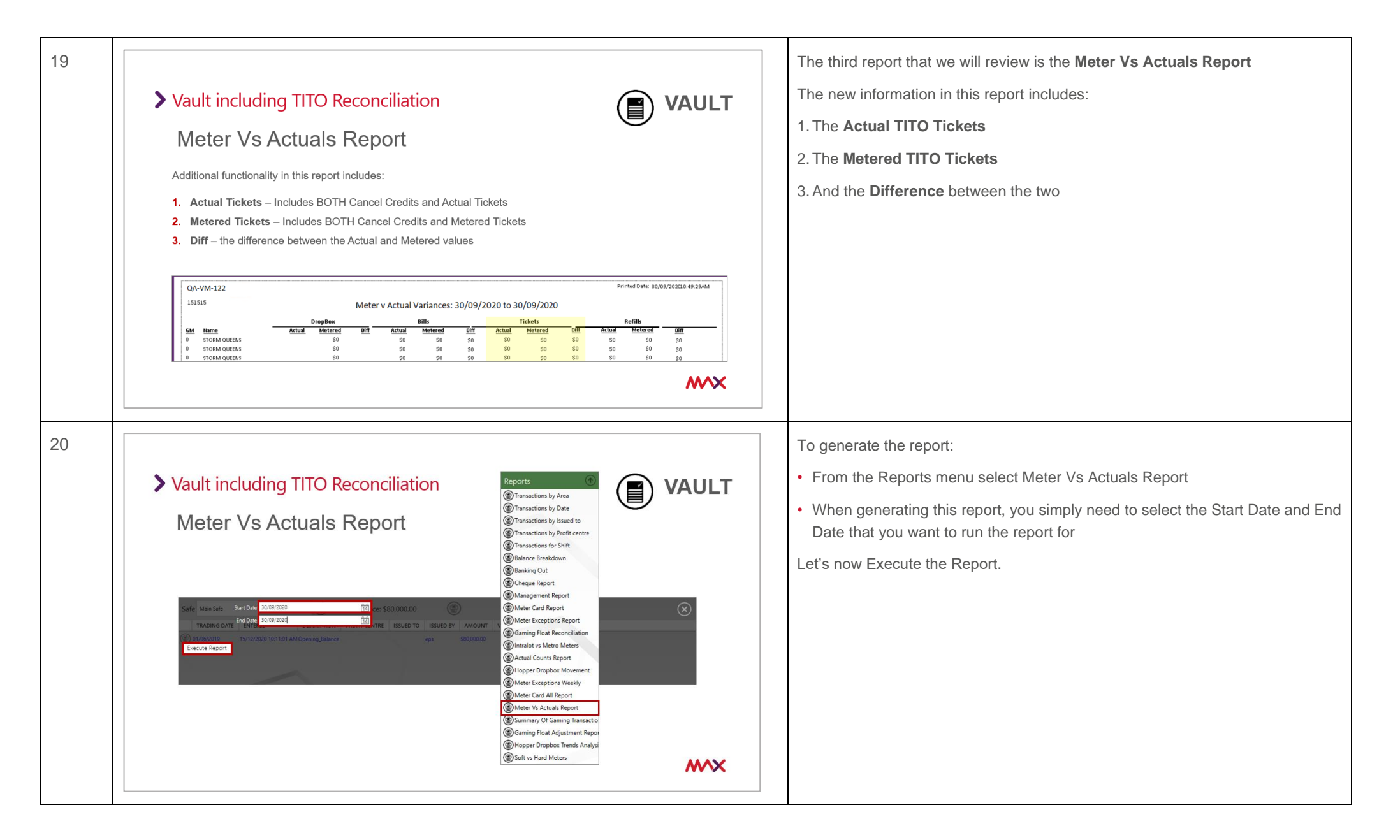

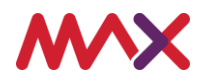

| 21 | QA-VM-122 Printed Date: 30(09/2021):34:29444                                                                                                    | The new information in this report includes:                                                                                                    |
|----|----------------------------------------------------------------------------------------------------|----------------------------------------------------------------------------------------------------|
|    | 151515 Meter v Actual Variances: 30/09/2020 to 30/09/2020<br>DropBox Bills Tokets<br>CM Hane Annu Metered Diff Actual Metered Diff Actual Metered Diff                                                                                                    | 1. Actual – which includes BOTH Cancel Credits and TITO Tickets                                                                                                    |
|    | 14         Queffition Offer Binklight         50         90         900         900         500         500         500         500         500         500         500         500         500         500         500         500         500         500         500         500         500         500         500         500         500         500         500         500         500         500         500         500         500         500         500         500         500         500         500         500         500         500         500         500         500         500         500         500         500         500         500         500         500         500         500         500         500         500         500         500         500         500         500         500         500         500         500         500         500         500         500         500         500         500         500         500         500         500         500         500         500         500         500         500         500         500         500         500         500         500         500         500         500         500 | 2. Metered – which also includes BOTH Cancel Credits and TITO Tickets                                                                                                    |
|    | 13       LUXPY       10       0       0       0       0       0       0       0       0       0       0       0       0       0       0       0       0       0       0       0       0       0       0       0       0       0       0       0       0       0       0       0       0       0       0       0       0       0       0       0       0       0       0       0       0       0       0       0       0       0       0       0       0       0       0       0       0       0       0       0       0       0       0       0       0       0       0       0       0       0       0       0       0       0       0       0       0       0       0       0       0       0       0       0       0       0       0       0       0       0       0       0       0       0       0       0       0       0       0       0       0       0       0       0       0       0       0       0       0       0       0       0       0 <th0< th="">       0       0       <th0< th="" th<=""><th>3. And the <b>Difference</b> is between the Actual and Metered values</th></th0<></th0<>                                                                                                  | 3. And the <b>Difference</b> is between the Actual and Metered values                                                                                                    |
| 22 |                                                                                                    | This brings you to the end of the <b>Metropolis – TITO Reconciliation</b> Training video.<br>If you have any questions regarding the content of this training course - please |
|    | If you have any questions, please email:<br>ebettraining@tabcorp.com.au<br>Tabcorp                                                                                                    | email - ebettraining@tabcorp.com.au.                                                                                                    |

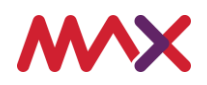